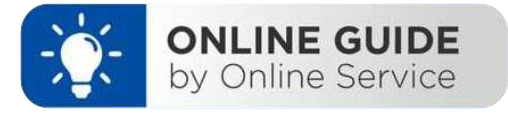

# ลูกค้าต้องการเปลี่ยนแปลงอีเมล ต้องทำอย่างไร

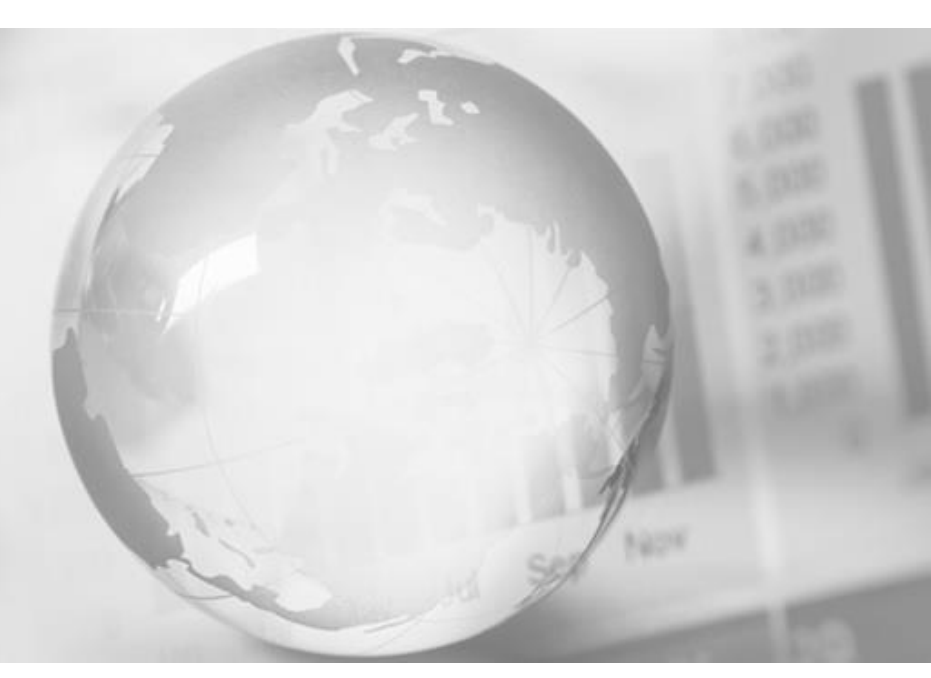

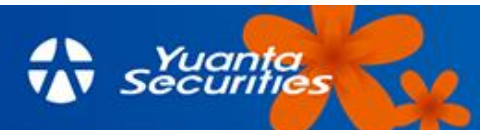

้วิธีการเปลี่ยนแปลงอีเมลผ่านเว็บไซต์ <u>www.yuanta.co.th</u>

- 1. เข้าเว็บไซด์ www.yuanta.co.th > คลิก ลงชื่อเข้าใช้
  - > กรอก รหัสลูกค้า (Username) และ รหัสผ่าน(Password) > กด เข้าสู่ระบบ

| ក្សប               | เข้าสู่ระบเ<br>เมืองรูชใช่หรือได้? ฮ | )<br>กาสวิชย |  |
|--------------------|--------------------------------------|--------------|--|
| รพัสอุลสำ แบรร์กระ | ຈັນກຳ ສຣີວວິເມລ                      |              |  |
| รหัสผ่าน           |                                      | (2)          |  |
|                    |                                      | สินรณิสตับ   |  |
|                    | ເທົ່າຊ່ະະບບ                          |              |  |
|                    | 850                                  |              |  |
| G Google           |                                      | Facebook     |  |
|                    |                                      |              |  |
|                    |                                      |              |  |
|                    |                                      |              |  |

2. คลิก รูปโปรไฟล์ (มุมขวาบน)

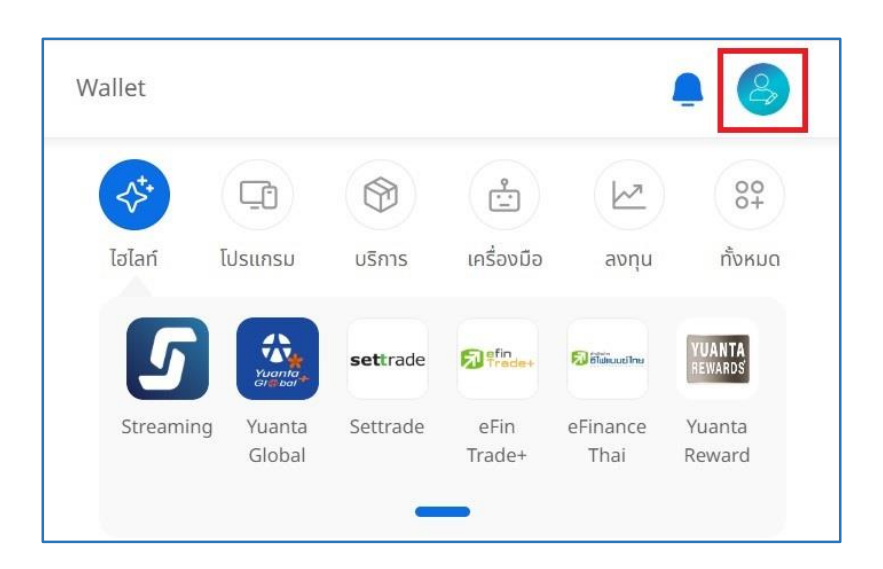

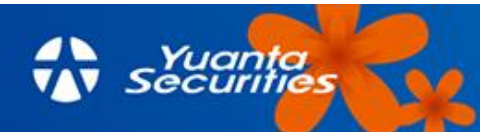

3. คลิก อีเมล

| Yuanta<br>securities                 | นำหลัก Feed   | Invest Portfolio Wallet            |               |  |
|--------------------------------------|---------------|------------------------------------|---------------|--|
| 084-XX 😵<br>skiagnin: 🕸              |               | 0.00 คะแบน<br>เมษะสมได้จ.3/13/2544 | () Investor   |  |
| ແກ້ໄມພ້ອມູລ 🖉                        |               | (y) uana:uu                        | u             |  |
| ตั้งค่าข้อมูลส่วนตัว                 |               |                                    |               |  |
| Qe ແก້ໄขข้อมูลส่วนตัว และ KYC        | $\rightarrow$ | & wasInseiwn                       | $\rightarrow$ |  |
| Sma                                  | $\rightarrow$ | 💿 ข้อมูลที่อยู่                    | $\rightarrow$ |  |
| 🗐 ແບບຟລຣົມສຳຄັญ                      | ÷             |                                    |               |  |
| ตั้งค่าการใช้งาน                     |               |                                    |               |  |
| เปลี่ยนรหัส PIN                      | $\rightarrow$ | ** เปลียนร <b>หัส</b> ผ่าน         | $\rightarrow$ |  |
| เธอมต่อนัญช์ไซเรียล                  | $\rightarrow$ | 💭 บริการแจ้งเตือน                  | $\rightarrow$ |  |
| 🛄 เปลี่ยนบัญชีชื่อชายหลักบน Settrade | $\rightarrow$ | 🕀 เปลี่ยนภาษา                      | € ТН          |  |
| ບ່ ອັດຕົ້ະ Application               | $\rightarrow$ |                                    |               |  |
| 🔲 อ่อกำหนดและเงือบไข                 | →             |                                    |               |  |

#### 4. กรอกข้อมูลอีเมลใหม่ > คลิก บันทึก

- > รับรหัส OTP ทาง Email
- > Confirm OTP

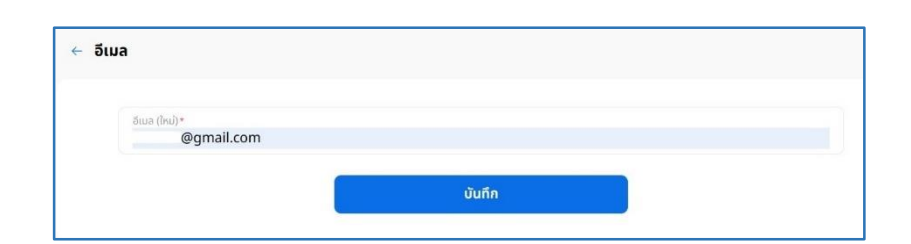

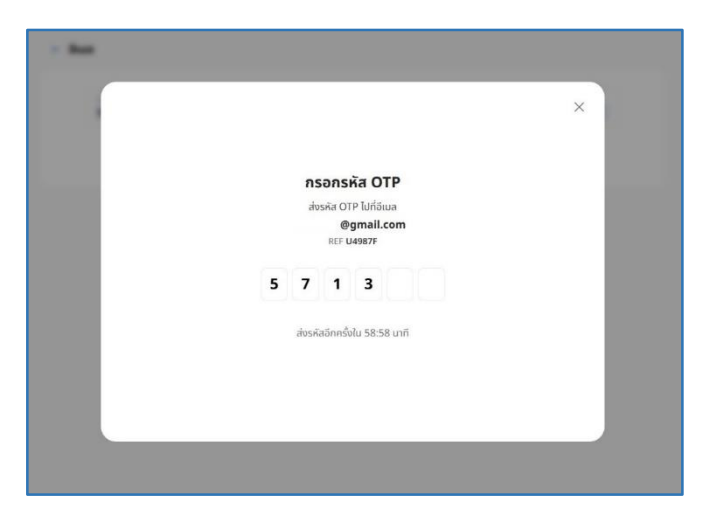

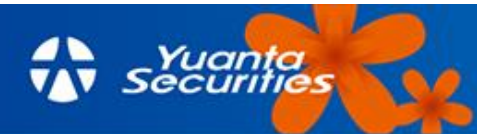

5. กรอก Pin Code 6 หลัก > อัปเดตข้อมูลสำเร็จ
> ตกลง

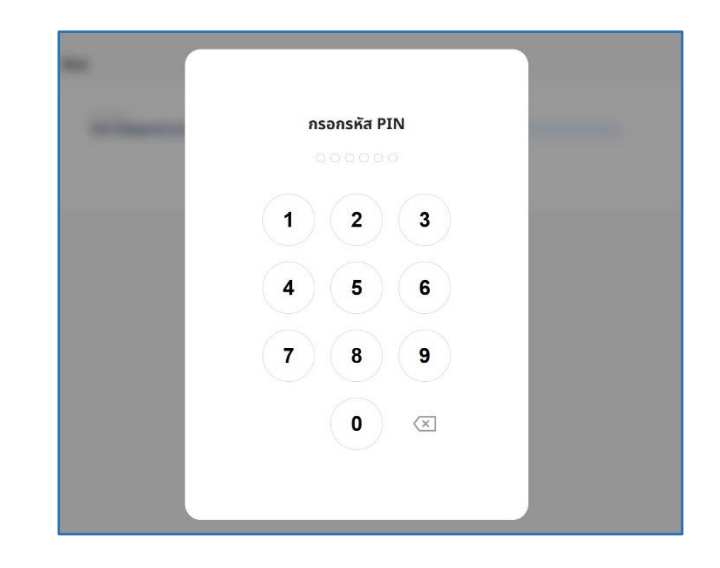

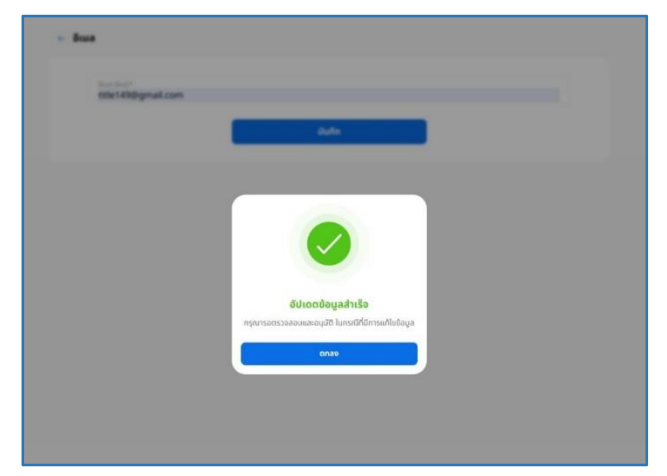

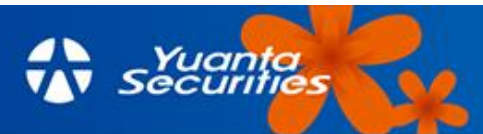

#### วิธีการเปลี่ยนแปลงอีเมลผ่านทางแอปพลิเคชันบนมือถือ

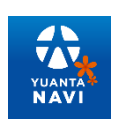

Login Yuanta NAVI > Service > Yuanta service > Account setting > Change Email

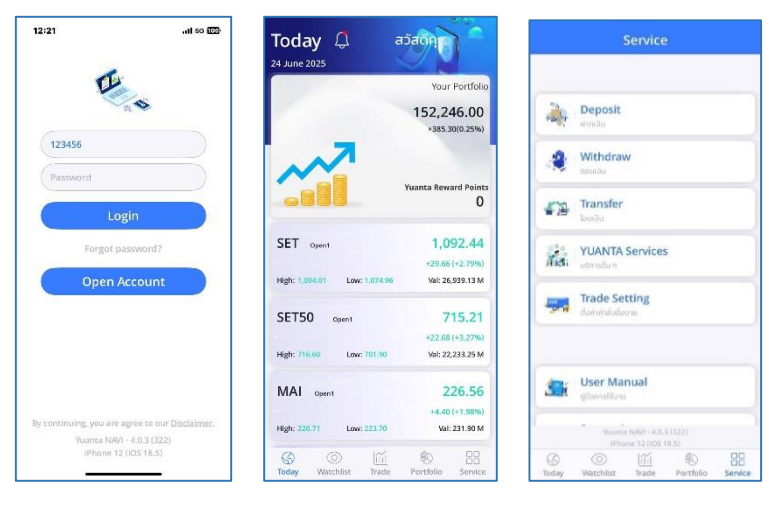

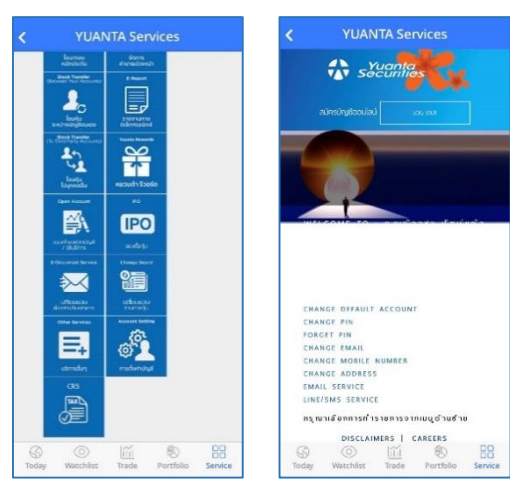

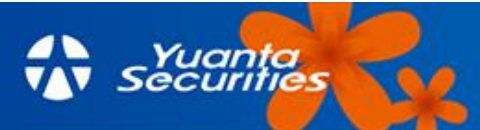

#### วิธีการเปลี่ยนแปลงอีเมลผ่านทางแอปพลิเคชันบนมือถือ

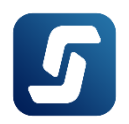

Login Streaming > More > Yuanta service > Account setting > Change Email

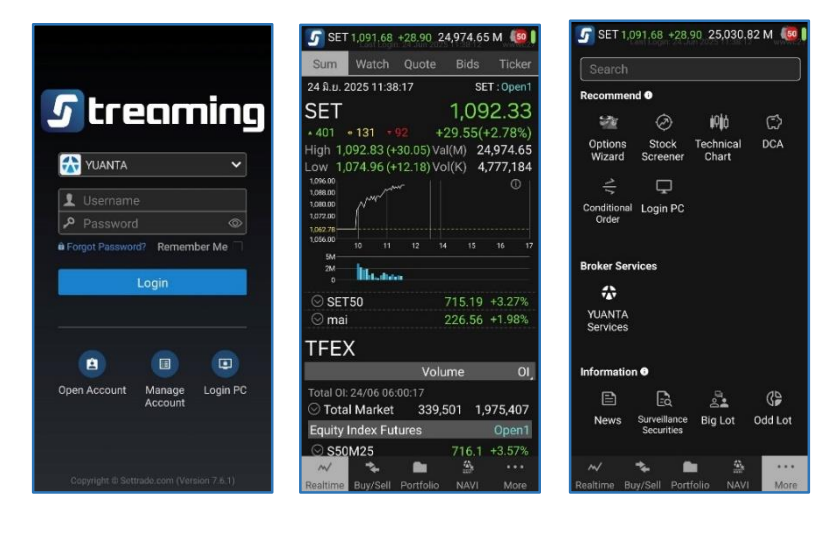

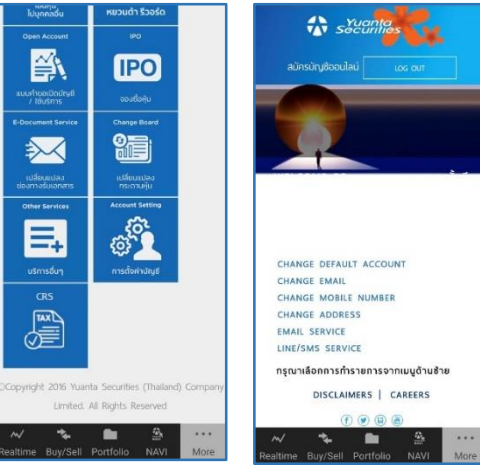

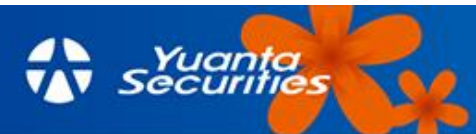